## 边缘数据中心管理 V600R022C00

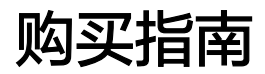

发布日期 2022-05-13

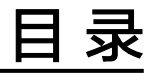

| 1 | 注册华为云  | 1 |
|---|--------|---|
| 2 | 创建试用订单 | 3 |

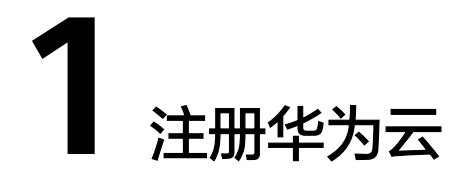

步骤1 登录华为云: https://www.huaweicloud.com/intl/zh-cn/。

步骤2 单击主页右上角的"注册"。

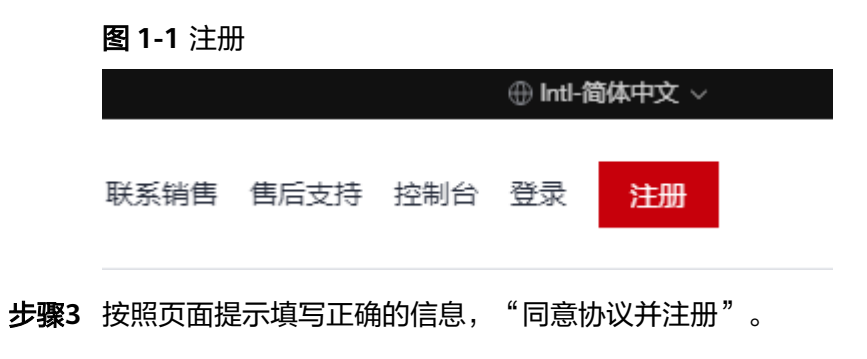

图 1-2 华为账号注册

### 欢迎注册华为云

|   | 中国香港特别行政区                 |
|---|---------------------------|
| } | 主册后,国家/地区信息无法再次修改         |
|   | 请输入您的邮箱                   |
|   | 请设置您的密码                   |
|   | 请再次输入密码                   |
| [ | 我已阅读并同意《华为云用户协议》和《隐私政策声明》 |
|   | 同意协议并注册                   |
| [ | 我有兴趣了解华为云的优惠、资讯信息         |
|   | 了解更多 ▼                    |
|   |                           |

----结束

# 2 创建试用订单

试用订单提供了边缘数据中心管理网络的公测试用功能,租户可立即体验边缘数据中 心管理网络业务。

- 步骤1 在华为云主页选择"产品 >企业应用 > 边缘数据中心管理 EDCM"。
- 步骤2 在"边缘数据中心管理 EDCM"页面中,单击"公测试用"。
- 步骤3 如果租户帐号尚未在边缘数据中心管理中创建,则系统首先进入"开通租户"页面。

#### 🛄 说明

开通租户的功能嵌入在"创建试用订单"的流程里,只有租户首次使用边缘数据中心管理服务时 才会进入"开通租户"界面。

**步骤4** 按照<mark>表2-1</mark>填写租户信息,勾选"我已阅读并同意《华为云用户协议》及《边缘数据中 心管理隐私政策》",单击"立即开通"。

#### **图 2-1** 开通租户

开通租户

| *租户名称                             | in gir | 用于标识您的机构名称,也是登录边缘数据中心管理系统的初始账号(租户管理员)。 |  |  |  |  |  |
|-----------------------------------|--------|----------------------------------------|--|--|--|--|--|
| * 手机号码                            |        | 请确保手机号码的正确性,用于该账号密码找回和消息推送等。           |  |  |  |  |  |
| * 邮箱                              |        | 请确保邮箱地址的正确性,用于该账号密码找回和消息推送等。(暂不支持QQ邮箱) |  |  |  |  |  |
| 3 我已阅读并同意《华为云用户协议》及《边缘数据中心管理隐私政策》 |        |                                        |  |  |  |  |  |
| 立即开通                              |        |                                        |  |  |  |  |  |

#### **表 2-1** 租户信息

| 项目   | 说明                                                                          |
|------|-----------------------------------------------------------------------------|
| 租户名称 | 默认跟华为云账号一致,用于标识您的机构名称,也是<br>登录边缘数据中心管理系统的初始账号(租户管理<br>员 )。                  |
| 手机号码 | 可用的手机号码,用于消息推送。                                                             |
| 邮箱   | <b>须知</b><br>邮箱地址提交后不能再修改,所以请务必填写正确、有效的邮<br>箱地址。<br>可用的邮箱地址,华为云会发送一封邮件到该邮箱。 |

步骤5 租户创建成功后,返回到"边缘数中心管理 EDCM"页面。

- 手机号码会收到登录地址、初始密码、管理地址等信息。
- 邮箱会收到SMN服务的订阅确认消息,单击邮件里的"订阅确认",以订阅相关的邮件信息。

----结束